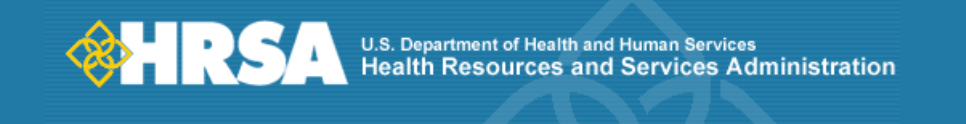

# HRSA: BCRS BMISS User Interactions

## NHSC-LRP Online Application Wireframe Package

Sapient 2010 | Confidential

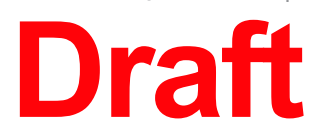

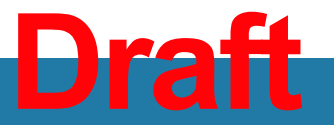

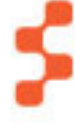

### "Log In"

| U.S. Department of Health and Human Service                                                 | Notes                                                            |
|---------------------------------------------------------------------------------------------|------------------------------------------------------------------|
| File Edit View Bookmarks Tools Help                                                         |                                                                  |
|                                                                                             | ID Annotation                                                    |
| A A http://healthcareheroes.gov/lrp_login                                                   | A. Log in will bring the applicant directly to their status page |
|                                                                                             |                                                                  |
|                                                                                             |                                                                  |
|                                                                                             |                                                                  |
| National Health Service Corps                                                               |                                                                  |
| Loan Repayment Program                                                                      |                                                                  |
| Refere you havin your National Health Service Correct and Baseyment Program explication     |                                                                  |
| please be sure to carefully read the Application and Program Guidance.                      |                                                                  |
|                                                                                             |                                                                  |
|                                                                                             |                                                                  |
|                                                                                             |                                                                  |
|                                                                                             |                                                                  |
| Password'                                                                                   |                                                                  |
|                                                                                             |                                                                  |
| I forgot my password                                                                        |                                                                  |
|                                                                                             |                                                                  |
|                                                                                             |                                                                  |
| - Create Account                                                                            |                                                                  |
|                                                                                             |                                                                  |
| Not a registered user? Create an account                                                    |                                                                  |
|                                                                                             |                                                                  |
|                                                                                             |                                                                  |
| For more information or questions please contact:                                           |                                                                  |
| Monday-Friday (except Federal holidays), 9 am to 5:30 pm ET or email at CallCenter@hrsa.gov |                                                                  |
|                                                                                             |                                                                  |
|                                                                                             |                                                                  |
|                                                                                             |                                                                  |
|                                                                                             |                                                                  |
|                                                                                             |                                                                  |
| Privacy Policy   Displaimera                                                                |                                                                  |
|                                                                                             |                                                                  |
|                                                                                             |                                                                  |
|                                                                                             |                                                                  |
|                                                                                             |                                                                  |
|                                                                                             |                                                                  |
|                                                                                             |                                                                  |
|                                                                                             |                                                                  |

Sapient 2010 | Confidential

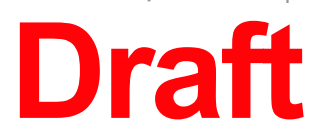

## Draft

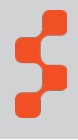

| "Create Account"                                                                                                    |                                                                                                    |
|----------------------------------------------------------------------------------------------------|----------------------------------------------------------------------------------------------------|
| U.S. Department of Health and Human Service                                                                                                    | Notes                                                                                                    |
| File Edit View Bookmarks Tools Help                                                                                                    |                                                                                                    |
| A A http://healthcareheroes.gov/im_createaccoupt                                                                                                    | ID Annotation                                                                                                    |
|                                                                                                    | A. The "preferred Email" will be used as the email/username for the LRP login page.                                                                                                    |
|                                                                                                    | B. Create sends an email to the applicants "preferred email" where they will have 2 days to<br>click on a link which verifies their email address. It will then take them to the login page. |
|                                                                                                    |                                                                                                    |
| National Health Service Corps                                                                                                    |                                                                                                    |
| Loan Repayment Program                                                                                                    |                                                                                                    |
|                                                                                                    |                                                                                                    |
| Create My Account                                                                                                    |                                                                                                    |
| • required field                                                                                                    |                                                                                                    |
| Hease enter the information below to create your account for the NHSC LRP Online Application Form. Once you complete and submit the information, you will have access to login and complete the online Application Form. To ensure that your application is complete, please |                                                                                                    |
| refer to the <u>Application and Program Guidance</u> which outlines the eligibility criteria.                                                                                                    |                                                                                                    |
| If you experience any problems, please contact the HRSA Call Center at 1-800-221-9393 (TTY for hearing impaired: 1-877-897-9910),<br>Monday through Friday (except Federal holidays), 9 am to 5:30 pm ET or email at CallCenter@hrsa.gov                                     |                                                                                                    |
|                                                                                                    |                                                                                                    |
| Application Type:* O Part-time O Full-time                                                                                                    |                                                                                                    |
| Discipline:* Select V                                                                                                    |                                                                                                    |
| First Name : *                                                                                                    |                                                                                                    |
| Last Name: *                                                                                                    |                                                                                                    |
| Middle Initial:                                                                                                    |                                                                                                    |
| Title:                                                                                                    |                                                                                                    |
| Select V                                                                                                    |                                                                                                    |
| O Suffix: Select ▼                                                                                                    |                                                                                                    |
| Email: *                                                                                                    |                                                                                                    |
| Confirm Email: *                                                                                                    |                                                                                                    |
|                                                                                                    |                                                                                                    |
| Create Password: *                                                                                                    |                                                                                                    |
| Confirm Password: *                                                                                                    |                                                                                                    |
| Security Question: * Select                                                                                                    |                                                                                                    |
| Bagurity Angular t                                                                                                    |                                                                                                    |
|                                                                                                    |                                                                                                    |
| Create                                                                                                    |                                                                                                    |
|                                                                                                    |                                                                                                    |
|                                                                                                    |                                                                                                    |
|                                                                                                    | Key: 🙆 Annotations                                                                                                    |
|                                                                                                    | <b>Note:</b> Wireframes are not a final representation of the page layout or of the copy                                                                                                    |

Sapient 2010 | Confidential

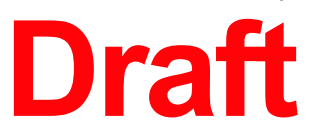

## Draft

"Landing Page- Application Not Started"

| U.S. Department of Health and Human Service                                                                                                    | Notes                                                                                                    |
|----------------------------------------------------------------------------------------------------|----------------------------------------------------------------------------------------------------|
| File Edit View Bookmarks Tools Help                                                                                                    |                                                                                                    |
|                                                                                                    | ID Annotation                                                                                                    |
| A http://healthcareheroes.gov/lrp_login                                                                                                    | A. Account Settings allows the user to change their email address as well as their password.                                         |
|                                                                                                    | B. Start my application will only show the first time the applicant comes to this page, it will direct them to the eligibility page. |
|                                                                                                    |                                                                                                    |
| Account Settings   Log Out                                                                                                    |                                                                                                    |
| National Health Service Corps                                                                                                    |                                                                                                    |
| Loan Repayment Program                                                                                                    |                                                                                                    |
| Welcome to the NHSC LRP Online Application!                                                                                                    |                                                                                                    |
| Lorem ipsum dolor sit amet, consectetur adipisicing elit, sed do eiusmod tempor incididunt ut labore et dolore magna aligua.                                                                                       |                                                                                                    |
| Ut enim ad minim veniam, quis nostrud exercitation ullamco laboris nisi ut aliquip ex ea commodo consequat. Duis aute irure                                                                                        |                                                                                                    |
| dolor in reprehenderit in voluptate velit esse cillum dolore eu fugiat nulla pariatur. Excepteur sint occaecat cupidatat non proident sunt in culpa qui officia deserunt mollit anim id est laborum.               |                                                                                                    |
|                                                                                                    |                                                                                                    |
| Lorem ipsum dolor sit amet, consectetur adipisicing elit, sed do eiusmod tempor incididunt ut labore et dolore magna aliqua.                                                                                       |                                                                                                    |
| Ut enim ad minim veniam, quis nostrud exercitation ullamco laboris nisi ut aliquip ex ea commodo consequat.                                                                                                    |                                                                                                    |
| Lorem ipsum dolor sit amet, consectetur adipisicing elit, sed do eiusmod tempor incididunt ut labore et dolore magna aliqua.                                                                                       |                                                                                                    |
| Ut enim ad minim veniam, quis nostrud exercitation ullamco laboris nisi ut aliquip ex ea commodo consequat. Duis aute irure dolor in reprehenderit in voluptate velit esse cillum dolore eu fugiat nulla pariatur. |                                                                                                    |
|                                                                                                    |                                                                                                    |
| Excepteur sint occaecat cupidatat non proident, sunt in cupa qui onicia deserunt monit anim id est laborum.                                                                                                    |                                                                                                    |
|                                                                                                    |                                                                                                    |
| B Start My Application                                                                                                    |                                                                                                    |
|                                                                                                    |                                                                                                    |
|                                                                                                    |                                                                                                    |
|                                                                                                    |                                                                                                    |
|                                                                                                    |                                                                                                    |
|                                                                                                    |                                                                                                    |
|                                                                                                    |                                                                                                    |
|                                                                                                    |                                                                                                    |
|                                                                                                    |                                                                                                    |
|                                                                                                    |                                                                                                    |
|                                                                                                    |                                                                                                    |
|                                                                                                    |                                                                                                    |
| Privacy Policy   Disclaimers                                                                                                    |                                                                                                    |
|                                                                                                    |                                                                                                    |
|                                                                                                    |                                                                                                    |
|                                                                                                    |                                                                                                    |
|                                                                                                    | Key: 🙆 Annotations                                                                                                    |
|                                                                                                    | <b>Note:</b> Wireframes are not a final representation of the page layout or of the copy                                             |
|                                                                                                    |                                                                                                    |

Sapient 2010 | Confidential

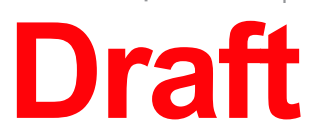

## Draft

"Eligibility"

| U.S. Department of Health and Human Service                                                    | Notes                                                                                                    |
|------------------------------------------------------------------------------------------------|----------------------------------------------------------------------------------------------------|
| File Edit View Bookmarks Tools Help                                                            |                                                                                                    |
|                                                                                                | ID Annotation                                                                                                    |
| http://healthcareheroes.gov/eligibility                                                        | A. If an applicants responds, "Yes" to question#2 then they will be asked if they are a uniformed service member/member of a reserve corps. Everyone who answers "Yes" to guestion two will need to indicate when their service obligation will be complete. |
| National Health Service Corps<br>Loan Repayment Program                                        | B. If applicant answers any questions which deem them ineligible they will be directed to the landing page when then click "Save & Continue" where the page will be marked ineligible.                                                                       |
| Eligibility General Education Employment Loss Self Supporting Docs                             |                                                                                                    |
| Eligibility                                                                                    |                                                                                                    |
|                                                                                                |                                                                                                    |
| - required fields                                                                              |                                                                                                    |
| 1. * Are you a citizen or national of the United States?                                       |                                                                                                    |
|                                                                                                |                                                                                                    |
| 2.* Do you have an existing service obligation?                                                |                                                                                                    |
|                                                                                                |                                                                                                    |
| Are you a uniformed service member or member of a reserve corps?                               |                                                                                                    |
| O Yes O No                                                                                     |                                                                                                    |
| 3. * Do you have a judgment lien against your property from a Federal debt?                    |                                                                                                    |
| O Yes                                                                                          |                                                                                                    |
| 4. * Are you currently in default on any Federal debt?                                         |                                                                                                    |
| O Yes                                                                                          |                                                                                                    |
| 5. * Have you had a Federal debt written off as uncollectible?                                 |                                                                                                    |
| O Yes O No                                                                                     |                                                                                                    |
| 6 * Have you defaulted on a prior service obligation to a Federal. State, or Local government? |                                                                                                    |
|                                                                                                |                                                                                                    |
|                                                                                                |                                                                                                    |
|                                                                                                |                                                                                                    |
| B                                                                                              |                                                                                                    |
| Save & Continue                                                                                |                                                                                                    |
|                                                                                                |                                                                                                    |
|                                                                                                |                                                                                                    |
| #                                                                                              |                                                                                                    |
|                                                                                                |                                                                                                    |
|                                                                                                | Key: 🔺 Annotations                                                                                                    |
|                                                                                                | <b>Note:</b> Wireframes are not a final representation of the page layout or of the copy                                                                                                    |

Sapient 2010 | Confidential

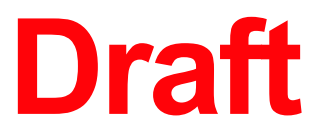

## Draft

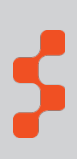

### "General Information"

| U.S. Department of Health and Human Service                                                                            | Notes                                                                                                    |
|----------------------------------------------------------------------------------------------------|----------------------------------------------------------------------------------------------------|
| File Edit View Bookmarks Tools Help                                                                                    |                                                                                                    |
| http://healthcareheroes.gov/generalinfo                                                                                |                                                                                                    |
| Account Settings   Log Out                                                                                             | ID Annotation                                                                                                    |
| Loan Repayment Program                                                                                                 | A. The SSN will be masked with the exception of the last four digits.                                                        |
| Eligibility General Education, Employment Loan Self Supporting Doces                                                   | B. If applicant answers "Yes" to question 7, they will need to upload an additional supporting document on the landing page. |
| General Information                                                                                                    |                                                                                                    |
| * required fields                                                                                                    |                                                                                                    |
| 1. Application Type: O Part-time O Full-time                                                                           |                                                                                                    |
| First Name : *                                                                                                    |                                                                                                    |
| Last Name:                                                                                                    |                                                                                                    |
|                                                                                                    |                                                                                                    |
| Suffix: Select V                                                                                                    |                                                                                                    |
| 3. Preferred Malling Address                                                                                           |                                                                                                    |
| Line 1:*                                                                                                    |                                                                                                    |
|                                                                                                    |                                                                                                    |
| State/Province/Region:* Select V                                                                                       |                                                                                                    |
| City.*                                                                                                    |                                                                                                    |
| Zip/Postal Code:                                                                                                    |                                                                                                    |
| 4. Phone                                                                                                    |                                                                                                    |
| Alternate Phone: Int1 #                                                                                                |                                                                                                    |
|                                                                                                    |                                                                                                    |
| 6 Place of Birth                                                                                                    |                                                                                                    |
| Note: if you were born outside of the United States, select "Other" for the State and<br>complete the "Country" field. |                                                                                                    |
| Country.* Select                                                                                                    |                                                                                                    |
| State/Province/Region:* Select                                                                                         |                                                                                                    |
| Date of Birth: MM/DD /YYYY                                                                                             |                                                                                                    |
| 7. Individual and Family Background                                                                                    |                                                                                                    |
| (Completion of these questions is voluntary) a. Please indicate your gender: O Male O Female                           |                                                                                                    |
| b. Please indicate your ethnicity: O Hispanic or Latino O Not Hispanic or Latino                                       |                                                                                                    |
| c. Please indicate your race: 🔲 American Indian or Alaskan Native 🔲 Asian                                              |                                                                                                    |
| Black or African American     White       Native Hawaiian     Pacific Islander                                         |                                                                                                    |
| 8 * Has your school ever certified you as having a disadvantaged hackground?                                           |                                                                                                    |
| (if yes, please provide documentation fromyour school with your application)<br>O Yes O No                             |                                                                                                    |
| B 9. * Are you a commissioned officer in the US Public Health Service?                                                 |                                                                                                    |
| O Yes O No                                                                                                    |                                                                                                    |
| 10. * How did you hear about NHSC LRP? Select ▼                                                                        |                                                                                                    |
|                                                                                                    |                                                                                                    |
| Save Save & Continue                                                                                                   |                                                                                                    |
|                                                                                                    | Key: 🥘 Annotations                                                                                                    |
| *                                                                                                    | <b>Note:</b> Wireframes are not a final representation of the page layout or of the copy                                     |
|                                                                                                    |                                                                                                    |

Sapient 2010 | Confidential

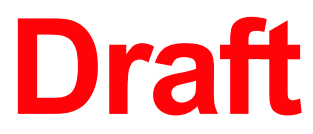

## Draft

"Education, Training, & Licensure"

| S. Department of Health and Human Service                                                                                                    | -0× |
|----------------------------------------------------------------------------------------------------|-----|
| File Edit View Bookmarks Tools Help                                                                                                    |     |
| http://healthcareheroes.gov/experience                                                                                                    |     |
| National Health Service Corps<br>Loan Repayment Program       Account Settings   Log Out         Image: Set in the set in the set in th |     |
| * required fields                                                                                                    |     |
| 1.* Please upload a current copy of your resume/CV:<br>Browse lane doe resume.pdf delete<br>2.* Discipline:<br>a.* Are you Board Certified in this Speciality?<br>O Yes O No<br>Please browse in a copy of xxxx.<br>Browse O No                                                                                                    |     |
| I do not have an electronic version of all this required document. Lunderstand I must fax this in to make my application eligible.                                                                                                    |     |
| <ul> <li>4.* When will you or did you recieve your professional degree? Month Select ♥ Year Select ♥</li> <li>a.Type of Degree or Certificate:</li> <li> <ul> <li>Degree:</li> <li>Certificate:</li> </ul> </li> <li>5. Have you completed a residency program? Or Yes ONO</li> <li>6. Month and year when residency program from which you have or will receive your training.</li> <li>Program Name:</li> <li>Country:</li> <li>Select ♥</li> <li>Select ♥</li> <li>Getext:</li> <li>Select ♥</li> <li>State/Province:</li> <li>Select ♥</li> <li>Yes ONO</li> <li>If no, when will Supervisory period be completed? Month Select ♥ Day Select ♥ Year Select ♥</li> <li>9. Do you have a national certification to practice?</li> <li>Onlyshown when applicant selects PA, NP, NM</li> </ul>                                                                                                    |     |
| 10.* Do you have a full, unencumbered, and permanent license to practice in the State(s) in which you plan to serve your NHSC LRP commitment?         O Yes       O No         a. Indicate State (s) in which you are permanently licensed.       Select         b. Do you have licensure restrictions?       •         O Yes       O No         d. If yes, please explain briefly                                                                                                    |     |

Notes

Annotation

ID

Α.

В.

Key: 💧 Annotations **Note:** Wireframes are not a final representation of the page layout or of the copy

Sapient 2010 | Confidential

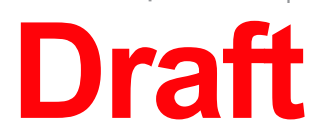

## Draft

| The discipline selected will filter which questions the applicant can see on this page. Please refer to the use case for specific discipline vs. questions. |
|----------------------------------------------------------------------------------------------------|
| Any Geriatrics specialty would require the Geriatrics Supporting Document                                                                                   |
|                                                                                                    |
|                                                                                                    |
|                                                                                                    |
|                                                                                                    |
|                                                                                                    |
|                                                                                                    |
|                                                                                                    |
|                                                                                                    |
|                                                                                                    |
|                                                                                                    |
|                                                                                                    |
|                                                                                                    |
|                                                                                                    |
|                                                                                                    |
|                                                                                                    |
|                                                                                                    |
|                                                                                                    |
|                                                                                                    |
|                                                                                                    |
|                                                                                                    |
|                                                                                                    |
|                                                                                                    |
|                                                                                                    |
|                                                                                                    |
|                                                                                                    |
|                                                                                                    |
|                                                                                                    |
|                                                                                                    |
|                                                                                                    |

"Employment Information"

Notes ID Annotation The state dropdown will filter the sites in the selected state. Α. В. "Add" will clear the form and add Applicant can move forward on a least one site, and have uploaded C.

oto: Windersteiner auf in other final mensioner

Key: 💧 Annotations

Sapient 2010 | Confidential

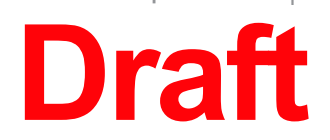

## Draft

| e city dropdown to be only the City's which have approved                                                   |
|----------------------------------------------------------------------------------------------------|
| d the record to the table                                                                                   |
| the page once they have answered question #1, added at defined their employment verification and resume/CV. |
|                                                                                                    |
|                                                                                                    |
|                                                                                                    |
|                                                                                                    |
|                                                                                                    |
|                                                                                                    |
|                                                                                                    |
|                                                                                                    |
|                                                                                                    |
|                                                                                                    |
|                                                                                                    |
|                                                                                                    |
|                                                                                                    |
|                                                                                                    |
|                                                                                                    |
|                                                                                                    |
|                                                                                                    |
|                                                                                                    |
|                                                                                                    |
|                                                                                                    |
|                                                                                                    |
|                                                                                                    |
|                                                                                                    |
|                                                                                                    |
|                                                                                                    |

### **Note:** Wireframes are not a final representation of the page layout or of the copy

Catherine Williams | cwilliams@sapient.com Version 0.3 published June 14, 2010 \$

"Loan Information"

| File Edit View Bookmarks Tools Help                                                                                                    |                                        |
|----------------------------------------------------------------------------------------------------|----------------------------------------|
| http://healthcareheroes.gov/loans                                                                                                    | ID Annotation                          |
| National Health Samias Came                                                                                                    | A. Applicant will not                  |
| Loan Repayment Program                                                                                                    | B. If lender is not list               |
| Image: Construction of the second second | C. Depending on wh<br>documentation. ( |
| Loan Information and Verification         Complete one copy of this form for each loan you are applying to have considered for repayment under the National Health Service Corps         (NHSC) Loan Repayment Program (LRP). To each form, attach a current account statement showing your loan blanace and interest rate.         Please note that incomlete information will render you loan ineligible.         Account #   Lender Name   Balance   Interest Rate   Supporting documents                                                                                                    |                                        |
| Image: Note of the system     Image: Note of the system     Image: Note of the system       Image: Note of the system     Image: Note of the system     Image: Note of the system                                                                                                    |                                        |
|                                                                                                    |                                        |
| 1.* Name of current servicing lender: Select                                                                                                    |                                        |
| B If you selected "Other" in the question above, please enter the following information:                                                                                                    |                                        |
| Name of servicing lender:*                                                                                                    |                                        |
| Line 1:*                                                                                                    |                                        |
| Line 2:                                                                                                    |                                        |
| State/Province/Region:* Select                                                                                                    |                                        |
| City.* Select                                                                                                    |                                        |
| Zip/Postal Code:*                                                                                                    |                                        |
| Phone number:*                                                                                                    |                                        |
| Fax number:*                                                                                                    |                                        |
|                                                                                                    |                                        |
|                                                                                                    |                                        |
| 3.* Original date of the Loan: mm//dd/yyyy                                                                                                    |                                        |
| 4.* Original amount of the Loan:                                                                                                    |                                        |
| 5.* Current Balance (Principle & Interest): \$ as of date:                                                                                                    |                                        |
| 6.* Interest Rate: [                                                                                                    |                                        |
| 7*. Purpose of the loan as indicated on the Loan Application: Select                                                                                                    |                                        |
| 8.* Type of Loan: Select                                                                                                    |                                        |
| 9 * Loan in Default? O Yes O No                                                                                                    |                                        |
|                                                                                                    |                                        |
| 10 *l ogo under Eederal Court, ludoment? O Yes, O No                                                                                                    |                                        |
| Date of Judgment:                                                                                                    |                                        |
|                                                                                                    |                                        |
|                                                                                                    |                                        |
| C 11.* Upload a copy of my account statement: Browse sallie_mae_statement.pdf Delete                                                                                                    |                                        |
| Int * Upload a copy of my account statement:          Browse       sallie_mae_statement.pdf       Delete         I do not have an electronic version of this required document. I understand I must fax this in to make my application eligible.         12. *Upload supporting document #2:       Browse       supporting_doc2.pdf                                                                                                    |                                        |
| Interpretation of this required document. I understand I must fax this in to make my application eligible.          Image: Statement.pdf       Delete         Image: Delete       Image: Statement.pdf         Image: Delete       Image: Statement.pdf         Image: Delete       Image: Statement.pdf         Image: Delete       Image: Statement.pdf         Image: Delete       Image: Delete         Image: Delete       Image: Delete         Image: Delete                                                                                                    |                                        |

Sapient 2010 | Confidential

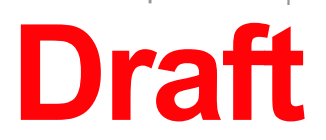

## Draft

| ited table until they have added a loan<br>vill have to enter the information manually |
|----------------------------------------------------------------------------------------|
| h it is, applicant will need to upload different<br>nation use case)                   |
|                                                                                        |
|                                                                                        |
|                                                                                        |
|                                                                                        |
|                                                                                        |
|                                                                                        |
|                                                                                        |
|                                                                                        |
|                                                                                        |
|                                                                                        |
|                                                                                        |
|                                                                                        |
|                                                                                        |
|                                                                                        |
|                                                                                        |

reframes are not a final representation of the page layout or of the copy

"Certification"

| Interviewent       Image: Image:                                         | Edit View Bookmarks Tools Help                                                                                                    | Α. | Depending on which discipli |
|----------------------------------------------------------------------------------------------------|----------------------------------------------------------------------------------------------------|----|-----------------------------|
| Account Budding Induced Market Market M      | http://healthcareheroes.gov/certification                                                                                                    | В. | Once all checkboxes have be |
| Account of the product of the advanced of the MMSC LAP Configned of the MMSC LAP Configned for the MMSC LAP Configned for the MMS | Rite.//ilealulicalelleloes.gowcertilication                                                                                                    |    |                             |
| Account which is the control of the control of t    |                                                                                                    |    |                             |
| <complex-block>Lon Repayment Program</complex-block>                                                                                                    | National Health Service Corps                                                                                                    |    |                             |
| <form></form>                                                                                                    | Loan Repayment Program                                                                                                    |    |                             |
| A constraint of the state of the state of    |                                                                                                    |    |                             |
| Lighting     General Methanian     General Methanian     Generinformation     General Methanian     General Methanian     Gener      |                                                                                                    |    |                             |
| Set Certification                                                                                                    | Eligibility General Education, Employment Loan Self Supporting Docs<br>Information Training, & Information Information Certification & Submit                                                                                                    |    |                             |
| <ul> <li>1. Certification Regarding Debarment, Suspension, Disqualification and Related Matters Form:</li> <li>Pursuant to 2 CFR 180.335 (2006) as implemented by 2 CFR 376.10 (2007), an applicant applying to enter into a covered transaction (which includes an application to participate in this program) is required to notify the Federal approv office if the application to are structured or disqualified from participation in covered transactions by any Federal agarcy of the applicant (now structured or any federal agarcy of any office).</li> <li>a. commission of faud or a orininal offense in connection with obtaining, attempting to obtain, or performing a public (Federal State, or local) transaction or a contract under a public transaction:</li> <li>a. Within the 3-year period preceding the application, has been conclude of or ecords, making false statements, tax evasion, receiving stein property, making false claims, or obstruction of justice.</li> <li>b. Breastilly indicted or therwise orininality or civily charged by a governmental entity (Federal, State, or local) terminated for cause or default.</li> <li>c) Tertify that none of the above statements apply to me.</li> </ul> <b>2. Cortify by checking the box next to the statements below: Definition:</b> Cortify that have read and understand the Terms of the NHSC LRP Contract document provided on the NHSC LRP Contract document provided on the NHSC LRP Contract document provided on the NHSC Webate.                                                                                                    | Self Certification                                                                                                    |    |                             |
| Pursuant to 2 CFR 103.35 (2006) as implemented by 2 CFR 376.10 (2007), an applicant applying to enter into a covered transaction (which includes an application to participate in this program) is required to notify the Federal agency office if the applicant knows that the or she: <ul> <li>• presently debards, suspended, excluded, or disqualifed from participating in covered transactions by any Federal agency of department;</li> <li>• Within the 3-year period preceding the application, has been convicted of, or had a civil judgment rendered against him or her for any of the totom or a cortract under a public inscassion;</li> <li>• orimisation of material or a ciminal offense in connection with obtaining, attempting to obtain, or performing a public (Federal State, or local) transaction or a contract under a public transaction or destruction of records, making false statements, tax evasion, receiving stolen proporty, making false claims, or obstruction of justice;</li> <li>• la presently indicated or otherwise criminally or civility charged by a governmental entity (Federal, State, or local) terminated for cause or default.</li> <li>  certify bat none of the above statements below:</li> </ul> <li>Certify by checking the box next to the statements below:</li> <li>I certify that I have completed a D.D.S. or D.M.D. from a program that is accredited by the ADA and CODA, and have a current full, performance, unequenched, health professional license, cartificate, or registration in the State in which linend to practice as a NHSC LRP.</li> <li>I certify that I have need and understand the Terms of the NHSC LRP Contract document provided on the NHSC Website.</li>                                                                                                    | *1 Certification Regarding Deharment, Suspension, Disgualification and Related Matters Form:                                                                                                    |    |                             |
| Inductive z on the course (body as implemented by 2 of the Volum) are required to notify the Federal agency of the applicant knows that he or she: <ul> <li>is presently debared, suspended, excluded, or disqualified from participation in covered transactions by any Federal agency or department;</li> <li>Within the 3-year period preceding the application, has been convicted di (n da al civil judgment rendered against him or her for any of the following differences:</li> <li>or commission of faud or a criminal offense in connection with obtaining, attempting to obtain, or performing a public (Federal State, or local) transaction or a contract under a public transaction:</li> <li>obtain of Federal or State arititus statutes;</li> <li>is presently indicted or otherwise criminally or civily charged by a governmental entity (Federal, State, or local) with the commission of any of the offenses set forth above; or</li> <li>Within a S-year period preceding the application, has had any public transaction (Federal, State, or local) terminated for cause or default.</li> <li>I certify that none of the above statements below:</li> <li>Pentiest: I Certify that I have completed a D.D.S. or D.M.D. from a program that is accredited by the ADA and CODA, and have a current full, permanent, unencumbered, health professional license, certificate, or registration in the State in which I intend to practice as a NHSC LRP.</li> <li>I certify that I have read and understand the Terms of the NHSC LRP Contract document provided on the <u>NHSC Website</u>.</li> </ul>                                                                                                    | Pursuant to 2 CER 180 335 (2006) as implemented by 2 CER 376 10 (2007) an applicant applying to enter into a covered transaction (which                                                                                                    |    |                             |
| <ul> <li>Is presently debarred, suspended, excluded, or disqualified from participation in covered transactions by any Federal agency or department;</li> <li>Within the 3-year period preceding the application, has been convicted of, or had a civil judgment rendered against him or her for any of the following offenses:</li> <li>oromission of faud or a crimial offense in connection with obtaining, attempting to obtain, or performing a public (Federal State, or local) transaction or a contract under a public transaction:</li> <li>outiation of federal or State antitrus statutes; or</li> <li>commission of emborziement, theft, forgery, bribery, falsification or destruction of records, making false statements, tax evesion, receiving staten property, making false claims, or obstruction of justice;</li> <li>persently indicide or preceding the application, has had any public transaction (Federal, State, or local) terminated for cause or default.</li> <li>I certify that none of the above statements apply to me.</li> </ul> 2: Cortify by checking the box next to the statements below:      On thiss: I Certify that I have completed a D.D.S. or D.M.D. from a program that is accredited by the ADA and CODA, and have a current full, permanent, unemcumbered, health professional license, certificate, or registration in the State in which I intend to practice as a NHSC LRP.      I certify that I have read and understand the Terms of the NHSC LRP Contract document provided on the <u>NHSC Website</u> .                                                                                                    | includes an application to participate in this program) is required to notify the Federal agency office if the applicant knows that he or she:                                                                                                    |    |                             |
| <ul> <li>Indiving offenses:</li> <li>- commission of raud or a criminal offense in connection with obtaining, attempting to obtain, or performing a public (Federal State, or local) transaction:</li> <li>- volation of Federal or State antitrust statutes; or</li> <li>- volation of Federal or State antitrust statutes; or</li> <li>- volation of Federal or State antitrust statutes; or</li> <li>- volation of Federal or State antitrust statutes; or</li> <li>- volation of Federal or State antitrust statutes; or</li> <li>- volation of Federal or State antitrust statutes; or</li> <li>- volation of Federal or State antitrust statutes; or</li> <li>- volation of Federal or State antitrust statutes; or</li> <li>- volation of Federal or State antitrust statutes; or</li> <li>- volation of Federal or State antitrust statutes; or</li> <li>- volation of Federal or State antitrust statutes; or</li> <li>- volation of Federal or State antitrust statutes; or</li> <li>- volation of rederal or State antitrust statutes; or</li> <li>- volation of the state antitrust statutes; or</li> <li>- volation of property, making false claims, or obstruction of justice;</li> <li>- volation of the state ments apply to rescillate, or local) terminated for cause or default.</li> <li>- I certify that none of the above statements apply to me.</li> <li>- Cortify by checking the box next to the statements below:</li> <li>- Dentists: I Certify that I have read and understand the Terms of the NHSC LRP Contract document provided on the NHSC LRP.</li> <li>- I certify that I have read and understand the Terms of the NHSC LRP Contract document provided on the NHSC Mebaite.</li> </ul>                                                                                                    | <ul> <li>Is presently debarred, suspended, excluded, or disqualified from participation in covered transactions by any Federal agency or department;</li> <li>Within the 3-year period preceding the application, has been convicted of, or had a civil judgment rendered against him or her for any of the</li> </ul> |    |                             |
| - commission of raud or a criminal offense in connection with obtaining, attempting to obtain, or performing a public (Federal State, or local) transaction or a contract under a public transaction; - volation of Federal or State antitrust statutes; or - sommission of metazzement, thef, torger, brieber, falsification or destruction of records, making false statements, tax evasion, receiving stolen property, making false claims, or obstruction of justice; - is presently indicated or otherwise criminally or civily charged by a governmental entity (Federal, State, or local) with the commission of any of the offenses set forth above; or - Within a 3-year period preceding the application, has had any public transaction (Federal, State, or local) terminated for cause or default I certify that none of the above statements apply to me.  2. Certify by checking the box next to the statements below: - Dentists: I Certify that I have completed a D.D.S. or D.M.D. from a program that is accredited by the ADA and CODA, and have a current full, permanent, unemcumbered, health professional license, certificate, or registration in the State in which I intend to practice as a NHSC LRP I certify that I have read and understand the Terms of the NHSC LRP Contract document provided on the NHSC Website Save & Continue                                                                                                    | following offenses:                                                                                                    |    |                             |
| <ul> <li>• volation of Federal or State antitrust statutes; or</li> <li>• commission of embezzlement, theft, forgery, bribery, falsification or destruction of records, making false statements, tax evasion, receiving stolen property, making false claims, or obstruction of justice;</li> <li>• Is presently indicted or otherwise criminally or civilly charged by a governmental entity (Federal, State, or local) with the commission of any of the otherwise criminally or civilly charged by a governmental entity (Federal, State, or local) with the commission of any of the otherwise criminally or civilly charged by a governmental entity (Federal, State, or local) terminated for cause or default.</li> <li>I certify that none of the above statements apply to me.</li> <li>2.* Certify by checking the box next to the statements below:</li> <li>Dentists: I Certify that I have completed a D.D.S. or D.M.D. from a program that is accredited by the ADA and CODA, and have a current full, memory bread, health professional license, certificate, or registration in the State in which I intend to practice as a NHSC LRP.</li> <li>I certify that I have read and understand the Terms of the NHSC LRP Contract document provided on the NHSC Website.</li> </ul>                                                                                                    | - commission of fraud or a criminal offense in connection with obtaining, attempting to obtain, or performing a public (Federal State, or local)<br>transaction or a contract under a public transaction:                                                                                                    |    |                             |
| - commission of embezzlement, theti, torgery, bibley, falsification or destruction of records, making talse statements, tax evasion, receiving stolen property, making false claims, or obstruction of justice;  - is presently indicited or otherwise criminally or civilly charged by a governmental entity (Federal, State, or local) with the commission of any of the offenses set forth above; or  - Within a 3-year period preceding the application, has had any public transaction (Federal, State, or local) terminated for cause or default.  - I certify that none of the above statements apply to me.  2.* Certify by checking the box next to the statements below:  - Dentists: I Certify that I have completed a D.D.S. or D.M.D. from a program that is accredited by the ADA and CODA, and have a current full, professional license, certificate, or registration in the State in which I intend to practice as a NHSC LRP.  - I certify that I have read and understand the Terms of the NHSC LRP Contract document provided on the NHSC Website.  - Save & Continue                                                                                                    | - violation of Federal or State antitrust statutes; or                                                                                                    |    |                             |
| <ul> <li>Is presently indicted or otherwise criminally or civilly charged by a governmental entity (Federal, State, or local) with the commission of any of the offenses set forth above; or</li> <li>Within a 3-yeer period preceding the application, has had any public transaction (Federal, State, or local) terminated for cause or default.</li> <li>I certify that none of the above statements apply to me.</li> </ul> 2: Certify by checking the box next to the statements below: <ul> <li>Dentists: I Certify that I have completed a D.D.S. or D.M.D. from a program that is accredited by the ADA and CODA, and have a current full, permanent, unemcumbered, health professional license, certificate, or registration in the State in which I intend to practice as a NHSC LRP.</li> <li>I certify that I have read and understand the Terms of the NHSC LRP Contract document provided on the NHSC Website.</li> </ul>                                                                                                    | - commission of embezzlement, theft, forgery, bribery, falsification or destruction of records, making false statements, tax evasion, receiving stolen property, making false claims, or obstruction of justice;                                                                                                    |    |                             |
| <ul> <li>• Within a 3-year period preceding the application, has had any public transaction (Federal, State, or local) terminated for cause or default.</li> <li> <ul> <li>I certify that none of the above statements apply to me.</li> </ul> </li> <li>2.* Certify by checking the box next to the statements below: <ul> <li>permanent, unemcumbered, health professional license, certificate, or registration in the State in which I intend to practice as a NHSC LRP.</li> <li>I certify that I have read and understand the Terms of the NHSC LRP Contract document provided on the <u>NHSC Website</u>.</li> </ul> </li> </ul>                                                                                                    | • Is presently indicted or otherwise criminally or civilly charged by a governmental entity (Federal, State, or local) with the commission of any of the                                                                                                    |    |                             |
| I certify that none of the above statements apply to me. 2.* Certify by checking the box next to the statements below: Dentists: I Certify that I have completed a D.D.S. or D.M.D. from a program that is accredited by the ADA and CODA, and have a current full, permanent, unemcumbered, health professional license, certificate, or registration in the State in which I intend to practice as a NHSC LRP. I certify that I have read and understand the Terms of the NHSC LRP Contract document provided on the NHSC Website. Bave & Continue                                                                                                    | Within a 3-year period preceding the application, has had any public transaction (Federal, State, or local) terminated for cause or default.                                                                                                    |    |                             |
| 2.* Certify by checking the box next to the statements below:<br>Dentists: I Certify that I have completed a D.D.S. or D.M.D. from a program that is accredited by the ADA and CODA, and have a current full, permanent, unemcumbered, health professional license, certificate, or registration in the State in which I intend to practice as a NHSC LRP.<br>I certify that I have read and understand the Terms of the NHSC LRP Contract document provided on the NHSC Website.<br>Save & Continue                                                                                                    | □ I certify that none of the above statements apply to me.                                                                                                    |    |                             |
| 2.* Certify by checking the box next to the statements below:<br>Dentists: I Certify that I have completed a D.D.S. or D.M.D. from a program that is accredited by the ADA and CODA, and have a current full, permanent, unemcumbered, health professional license, certificate, or registration in the State in which I intend to practice as a NHSC LRP.<br>I certify that I have read and understand the Terms of the NHSC LRP Contract document provided on the NHSC Website.<br>Save & Continue                                                                                                    |                                                                                                    |    |                             |
| Dentists: I Certify that I have completed a D.D.S. or D.M.D. from a program that is accredited by the ADA and CODA, and have a current full, permanent, unemcumbered, health professional license, certificate, or registration in the State in which I intend to practice as a NHSC LRP. I certify that I have read and understand the Terms of the NHSC LRP Contract document provided on the <u>NHSC Website</u> . Save & Continue                                                                                                    | 2.* Certify by checking the box next to the statements below:                                                                                                    |    |                             |
| permanent, unemcumbered, health professional license, certificate, or registration in the State in which I intend to practice as a NHSC LRP.  I certify that I have read and understand the Terms of the NHSC LRP Contract document provided on the NHSC Website.  Save & Continue                                                                                                    | Dentists: I Certify that I have completed a D.D.S. or D.M.D. from a program that is accredited by the ADA and CODA, and have a current full,                                                                                                    |    |                             |
| I certify that I have read and understand the Terms of the NHSC LRP Contract document provided on the NHSC Website.  Save & Continue                                                                                                    | permanent, unemcumbered, health professional license, certificate, or registration in the State in which I intend to practice as a NHSC LRP.                                                                                                    |    |                             |
| Bave & Continue                                                                                                    | I certify that I have read and understand the Terms of the NHSC LRP Contract document provided on the <u>NHSC Website</u> .                                                                                                    |    |                             |
| B Save & Continue                                                                                                    |                                                                                                    |    |                             |
|                                                                                                    | B Save & Continue                                                                                                    |    |                             |
|                                                                                                    |                                                                                                    |    |                             |
|                                                                                                    | Provide the second second second second second second second second second second second second second second s                                                                                                    |    |                             |
|                                                                                                    |                                                                                                    |    |                             |
|                                                                                                    |                                                                                                    |    |                             |
|                                                                                                    |                                                                                                    |    |                             |
|                                                                                                    |                                                                                                    |    |                             |
|                                                                                                    |                                                                                                    |    |                             |

Sapient 2010 | Confidential

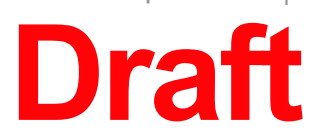

## Draft

| the applicant is, they will need to see a specific certification |
|------------------------------------------------------------------|
| clicked, applicant can move forward                              |
|                                                                  |
|                                                                  |
|                                                                  |
|                                                                  |
|                                                                  |
|                                                                  |
|                                                                  |
|                                                                  |
|                                                                  |
|                                                                  |
|                                                                  |
|                                                                  |
|                                                                  |
|                                                                  |
|                                                                  |
|                                                                  |
|                                                                  |
|                                                                  |
|                                                                  |
|                                                                  |
|                                                                  |
|                                                                  |
|                                                                  |
|                                                                  |
|                                                                  |
|                                                                  |
|                                                                  |
|                                                                  |
|                                                                  |
|                                                                  |
|                                                                  |
|                                                                  |
|                                                                  |
|                                                                  |
|                                                                  |
|                                                                  |
|                                                                  |
|                                                                  |
|                                                                  |
|                                                                  |
|                                                                  |
|                                                                  |
|                                                                  |

epresentation of the page layout or of the copy

Catherine Williams | cwilliams@sapient.com Version 0.3 published June 14, 2010 \$

| "Landing Page- Submit"                                                                                                    |                                                                                                    |                                                                                                    |                        |        |                                                                                                |
|----------------------------------------------------------------------------------------------------|----------------------------------------------------------------------------------------------------|----------------------------------------------------------------------------------------------------|------------------------|--------|------------------------------------------------------------------------------------------------|
| U.S. Department of Health and Human Service                                                                                                    | )                                                                                                    |                                                                                                    | ~ 0 ×                  | Notes  |                                                                                                |
| File Edit View Bookmarks Tools                                                                                                    | ; Help                                                                                                    |                                                                                                    |                        | סו     | Appotation                                                                                     |
|                                                                                                    | lrp_login                                                                                                    | (search                                                                                                    |                        | A.     | Disadvantaged background do<br>question in general information<br>come from a disadvantaged ba |
| National He<br>Loan Repaym                                                                                                    | alth Service Corps<br>ent Program                                                                                                    | Ассо                                                                                                    | unt Settings   Log Out | В.     | "Submit my Application" will be<br>all supporting documents are ei                             |
| Page Name                                                                                                    | Status                                                                                                    |                                                                                                    |                        |        |                                                                                                |
| Eligibility                                                                                                    | Eligible                                                                                                    |                                                                                                    |                        |        |                                                                                                |
| General Information                                                                                                    | on <u>Complete</u>                                                                                                    |                                                                                                    |                        |        |                                                                                                |
| Education Trainin                                                                                                    | g & Licensure Complete                                                                                                    |                                                                                                    |                        |        |                                                                                                |
| Employment                                                                                                    | Complete                                                                                                    |                                                                                                    |                        |        |                                                                                                |
| Loan Information                                                                                                    | Complete                                                                                                    |                                                                                                    |                        |        |                                                                                                |
| Certification                                                                                                    | Complete                                                                                                    |                                                                                                    |                        |        |                                                                                                |
| Additional Require<br>Disadvantaged Ba<br>Disadvantaged Ba<br>1 do not have a<br>my application<br>Authorization to r<br>1 do not have a<br>my application | ed Supporting Documents Upload<br>ackground Documentation Browse du<br>n electronic version of this required document<br>eligible.<br>elease information Browse au<br>n electronic version of this required document<br>eligible. | isadvantaged_background_janedoe.doc Delete<br>t. I understand I must fax this in to make<br>thorization_document.doc Delete<br>t. I understand I must fax this in to make<br>Submit My Application |                        |        |                                                                                                |
| Privacy Policy   Disclaimers                                                                                                    |                                                                                                    |                                                                                                    |                        | Key: ( | Annotations                                                                                    |
|                                                                                                    |                                                                                                    |                                                                                                    | *                      | Note:  | Wireframes are not a final representation                                                      |

Sapient 2010 | Confidential

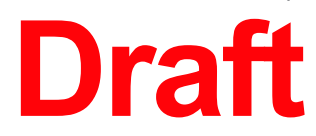

## Draft

| cumentation will display if "Yes" was answered to the<br>asking if the applicant has ever been certified as having<br>ckground. |
|----------------------------------------------------------------------------------------------------|
| disabled until all pages of the application are complete and ther uploaded or marked as being faxed in.                         |
|                                                                                                    |
|                                                                                                    |
|                                                                                                    |
|                                                                                                    |
|                                                                                                    |
|                                                                                                    |
|                                                                                                    |
|                                                                                                    |
|                                                                                                    |
|                                                                                                    |
|                                                                                                    |
|                                                                                                    |
|                                                                                                    |
|                                                                                                    |
|                                                                                                    |
|                                                                                                    |
|                                                                                                    |
|                                                                                                    |
|                                                                                                    |
|                                                                                                    |
|                                                                                                    |
|                                                                                                    |
|                                                                                                    |

ntation of the page layout or of the copy

Catherine Williams | cwilliams@sapient.com Version 0.3 published June 14, 2010 \$

| "Certify and Submit Application"                                                                                                    |                                                                                                    |
|----------------------------------------------------------------------------------------------------|----------------------------------------------------------------------------------------------------|
| U.S. Department of Health and Human Service                                                                                                    | Notes                                                                                                    |
| File Edit View Bookmarks Tools Help                                                                                                    |                                                                                                    |
|                                                                                                    | ID Annotation                                                                                                    |
|                                                                                                    | A. Once the applicant checks the box and enters their password they will submit their application. All of the pages of the application will now be read only. |
|                                                                                                    | B Password is the same one the application will now be read only.                                                                                             |
| Account Settings   Log Out                                                                                                    |                                                                                                    |
| National Health Service Corps                                                                                                    |                                                                                                    |
| Loan Repayment Program                                                                                                    |                                                                                                    |
|                                                                                                    |                                                                                                    |
| Submit LRP Online Application                                                                                                    |                                                                                                    |
|                                                                                                    |                                                                                                    |
| I certify that the information given in this application is accurate and complete to                                                                                            |                                                                                                    |
| Page Name The best of my knowledge and belief. Lunderstand that it may be investigated and that any willfully false representation is sufficient cause for rejection of this    |                                                                                                    |
| Eligibility application, or, if aw arded loan repayment, that I am liable for repayment of all<br>aw arded funds and further that any false statement herein may be punished as |                                                                                                    |
| General Information a felony under U.S. Code, Title 18, Section 1001 and subject me to civil penalties<br>under the Program Fraud Civil Remedies Act of 1986 (45 CFR 79).       |                                                                                                    |
| Education Training & Lice                                                                                                    |                                                                                                    |
| Employment                                                                                                    |                                                                                                    |
|                                                                                                    |                                                                                                    |
| Loan information                                                                                                    |                                                                                                    |
| Certification                                                                                                    |                                                                                                    |
|                                                                                                    |                                                                                                    |
| Additional Required Supporting Decumente                                                                                                    |                                                                                                    |
|                                                                                                    |                                                                                                    |
| Disadvantaged Background Documentation                                                                                                    |                                                                                                    |
|                                                                                                    |                                                                                                    |
|                                                                                                    |                                                                                                    |
|                                                                                                    |                                                                                                    |
|                                                                                                    |                                                                                                    |
|                                                                                                    |                                                                                                    |
|                                                                                                    |                                                                                                    |
|                                                                                                    |                                                                                                    |
|                                                                                                    |                                                                                                    |
|                                                                                                    |                                                                                                    |
|                                                                                                    |                                                                                                    |
|                                                                                                    |                                                                                                    |
|                                                                                                    |                                                                                                    |
|                                                                                                    |                                                                                                    |
| Privacy Policy   Disclaimers                                                                                                    | rey: 🤟 Annotations                                                                                                    |
|                                                                                                    | <b>Note:</b> Wireframes are not a final representation of the page layout or of the copy                                                                      |

Sapient 2010 | Confidential

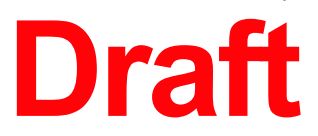

## Draft

### "Account Settings-After Submit"

| U.S. Department of Health and Human Service                                                                                                    | Notes                                                                      |
|----------------------------------------------------------------------------------------------------|----------------------------------------------------------------------------|
| File Edit View Bookmarks Tools Help                                                                                                    |                                                                            |
| C C X A http://healthcareheroes.gov/lrp_accountsettings                                                                                                    | ID Annotation                                                              |
| National Health Service Corps       Home   Log Out         Loan Repayment Program         Account Settings                                                                                                    | A. After the application is submittee<br>information in the account settin |
| Manage Email Address(es)<br>The primary email address for your account is your username. This is also the email address in which BCRS will use for all<br>communications. If you wish to remove this address, you must first choose a new primary email address. |                                                                            |
| Email Address Status                                                                                                    |                                                                            |
| smith.john@gmail.com primary                                                                                                    |                                                                            |
| Change my email address Save                                                                                                    |                                                                            |
|                                                                                                    |                                                                            |
|                                                                                                    |                                                                            |
| Change Password                                                                                                    |                                                                            |
| Create Password *                                                                                                    |                                                                            |
|                                                                                                    |                                                                            |
| Confirm Password                                                                                                    |                                                                            |
| Submit                                                                                                    |                                                                            |
|                                                                                                    |                                                                            |
|                                                                                                    |                                                                            |
| My Preferred Mailing Address                                                                                                    |                                                                            |
| Line 1:*                                                                                                    |                                                                            |
| Line 2:                                                                                                    |                                                                            |
| Country:* Select                                                                                                    |                                                                            |
| State/Province/Region:* Select                                                                                                    |                                                                            |
| City:* Select                                                                                                    |                                                                            |
| Zip/Postal Code:*                                                                                                    |                                                                            |
| My Phone Number(s)                                                                                                    |                                                                            |
| Preferred Phone:* Int'l #                                                                                                    |                                                                            |
| Alternate Phone: Int'l #                                                                                                    |                                                                            |
|                                                                                                    |                                                                            |
| Save                                                                                                    |                                                                            |
|                                                                                                    | Key: 🙆 Annotations                                                         |
|                                                                                                    |                                                                            |
|                                                                                                    | □ Note: Wireframes are not a final representation                          |

Sapient 2010 | Confidential

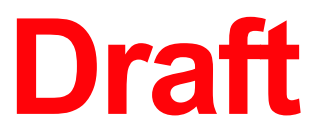

## Draft

| ed, the applicant will be able to update their contact<br>ngs screen. |
|-----------------------------------------------------------------------|
|                                                                       |
|                                                                       |
|                                                                       |
|                                                                       |
|                                                                       |
|                                                                       |
|                                                                       |
|                                                                       |
|                                                                       |
|                                                                       |
|                                                                       |
|                                                                       |
|                                                                       |
|                                                                       |
|                                                                       |
|                                                                       |
|                                                                       |
|                                                                       |
|                                                                       |
|                                                                       |
|                                                                       |
|                                                                       |
|                                                                       |
|                                                                       |
|                                                                       |
|                                                                       |
|                                                                       |
|                                                                       |
|                                                                       |
|                                                                       |

reframes are not a final representation of the page layout or of the copy